# **Outlook Email Settings Procedure**

If you need to setup the email on an iPhone please go to Email Configuration for APPLE IOS 7+ devices

## Imagatec Gromit hosting

All POS customers are to use POP3/POP3S not IMAP.

The only customers approved for IMAP/IMAPS are:

- BP Workshop Wellington Point
- Midwife At Home

Please note the Windows 10 mail app is not supported

## Internet provided by Optus, Telstra, iiNet or Internode

- Incoming Server
  - POP3S: 15995
  - POP3: 15110
  - IMAPS: 15993
  - IMAP: 15143
  - requirements:
    - TLS
    - authentication
- Outgoing Server
  - SMTPS: 15465
  - SMTP: 15925
  - $\circ$  requirements:
    - TLS
    - authentication

## **Other Internet Providers**

- Incoming Server
  - POP3S: 995
  - POP3: 110
  - IMAPS: 993
  - IMAP: 143
  - requirements:
    - TLS
    - authentication
- Outgoing Server
  - SMTPS: 465
  - SMTP: 25

- requirements:
  - TLS
  - authentication

### Windows 10

Control Panel -> Search and Select Mail (Microsoft Outlook) -> Select [Show Profiles...] -> Select [Add..] -> Set Profile Name to Store Name -> Select o Manual setup or additional server types -> POP or IMAP -> Enter following:

#### **USER INFORMATION:**

Your Name: store\_name Email Address: store\_email\_address

#### **SERVER INFORMATION:**

Account Type: POP3 Incoming mail server: mail.pizzacapers.com Outgoing mail server (SMTP): mail.pizzacapers.com

#### LOGON INFORMATION:

User Name: account\_user(e.g. pc0232) Password: account\_password Remember Password: true Require logon using Secure Password Authentication: false

#### **TEST ACCOUNT SETTINGS:**

Select [Test Account Settings...] and ensure both return success

Automatically test account settings when Next is clicked:true Deliver new messages to: o New Outlook Data File:true

Select [More Settings...]

#### **MORE SETTINGS:**

Mail Account: Store Name Select Advanced Tab

#### **ADVANCED:**

Incoming server (POP3) 15110 (110 if store ISP is NOT Optus, Telstra, iiNet or Internode) This server requires an encrypted connection (SSL/TSL): false Outgoing server (SMTP): 15925 (25 if store ISP is NOT Optus, Telstra, iiNet or Internode) Using the following type of encrypted connection: None

#### **DELIVERY:**

Leave a copy of messages on the server: true Remove from server after [\_30\_] days

Select [Next >]

Save this password in your password list: true

## Outlook Express

- 1. Open **Tools** drop-down menu
- 2. Select Accounts... from drop-down menu
- 3. Select **Mail** tab
- 4. Select your email account and click Properties
- 5. Open **Servers** tab
- 6. Make sure the Log on using Secure Password Authentication is NOT ticked
- 7. Make sure the My server requires authentication IS ticked (under Outgoing Mail Server)
- 8. Open Settings... (next to My server requires authentication)
- 9. Make sure Use same settings as my incoming mail server is selected
- 10. Click **OK** (to close Outgoing Mail Server settings)
- 11. Select **Advanced** tab
- 12. Make sure both the **This server requires an encrypted connection (SSL)** tick-boxes are <u>NOT</u> ticked
- 13. Click **OK** (it will apply the changes and close the Account Properties window)

## Outlook 2007

- 1. Open **Tools** drop-down menu
- 2. Select E-mail Accounts... from drop-down menu
- 3. Select View or change existing e-mail accounts and click Next >
- 4. Select your email account and click Change...
- 5. Make sure the Log on using Secure Password Authentication (SPA) is NOT ticked
- 6. Open More Settings ...
- 7. Select Outgoing Server tab
- 8. Make sure the My outgoing server (SMTP) requires authentication <u>IS</u> ticked, and Use same settings as my incoming mail server is selected
- 9. Select **Advanced** tab
- 10. Make sure both the **This server requires an encrypted connection (SSL)** tick-boxes are <u>NOT</u> ticked
- 11. Click **OK** (to close More Settings ... window)
- 12. Click **Next >** and then click **Finish** (to close the E-mail Accounts window)

## Outlook 2013

- 1. When you first open Outlook, it will provide a "Welcome to Outlook 2013" message, click the Next button.
  - 1. If Outlook has already been setup before do the below and then skip to step 5  $\,$ 
    - 1. In the top left Click "File"
    - 2. On the left Click "Info"
    - 3. Click the "Account Settings" Drop Down
    - 4. Click "Account Settings ... "
    - 5. Click "New" in the top left
    - 6. Click "Manual Setup or additional server types" then "Next"

7. Click "POP or IMAP" then "Next"

- 2. The next screen will ask "Do you want to set up Outlook to connect to an email account?" choose Yes and click the Next button.
- 3. On the Auto Account Setup menu, select the option for Manual setup or additional server types, then click Next.
- 4. On the Choose Service menu, click the POP or IMAP option then click the Next button.
- 5. You will then see the POP and IMAP Account Settings menu, fill in the fields.
- 6. Enter the following settings:
  - 1. Your Name: Name of store
  - 2. Email Address: Store email address
  - 3. Account Type: POP3
  - 4. Incoming mail server: as provided by Imagatec
  - 5. Outgoing mail server (SMTP): as provided by Imagatec
  - 6. User Name: as provided by Imagatec
  - 7. Password: as provided by Imagatec
  - 8. Remember password: Yes
  - 9. Require logon using Secure Password Authentication: No
- 7. Click the More Settings button.
- 8. Click the Outgoing Server tab.
  - 1. Select "My outgoing server (SMTP) requires authentication".
  - 2. Select "Use same settings as my incoming mail server".
- 9. Click the Advanced tab.
- 10. Enter the following settings:
  - 1. Incoming Server (POP3): 15110
    - 1. This server requires an encrypted connection (SSL): No
  - 2. Outgoing Server (SMTP): 15925
    - 1. Use the following type of encrypted connection: None
  - 3. Server Timeout: 3 minutes
  - 4. Delivery
    - 1. Select Leave a copy of message on the server
    - 2. Select options to remove from server and set this to 3 days
- 11. Click the OK button.
- 12. Click the Next button, Outlook will test the account settings.
- 13. You will see two tests:
- 14. When they are complete, click the Close button.
- 15. You will now see a message stating everything is set/complete/ready, click the Finish button.

#### ThunderBird

#### 1. ENTER USER INFORMATION:

Your Name: store\_name Email Address: store\_email\_address Password: Email\_Password

#### 2. Select Configure Manually

3. A) Set Protocol to POP instad of IMAP

If the Internet Service Provider **IS** Optus, Telstra, iiNet or Internode:

- Incoming Server (POP3) Port: 15110
- Outgoing Server (SMTP) Port: 15925

If the Internet Service Provider **IS NOT** Optus, Telstra, iiNet or Internode:

- Incoming Server (POP3) Port: 110
- Outgoing Server (SMTP) Port: 25
- B) Set the **Hostname**: mail.pizzacapers.com, on both **incoming** and **outgoing** server
- C) Connection security to be set to None on both incoming and outgoing server
- D) Authentication method to be set to Normal Password on both incoming and outgoing server
- E) Set the User Name: account\_user(e.g. pc0232)
- 4. Once all above is set select **Advanced config** and then OK

Once done you should see the email begin to populate.

From: https://wiki.imagatec.com.au/ - **Imagatec Wiki** 

Permanent link: https://wiki.imagatec.com.au/doku.php?id=customer\_portal:guides:email

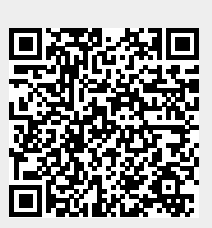

Last update: 2025/07/14 14:48